How To:

sma

## SIGN UP FOR PAPERLESS BILLING

| <section-header></section-header>                                                                                                    | STEP 2<br>Do the "More" page, select<br><u>Settings</u>                                                                                                    |
|----------------------------------------------------------------------------------------------------|----------------------------------------------------------------------------------------------------|
| ★ Bit & Pay Usage Notificate More                                                                                                    | 合 臣 前 免 …<br>Home Bill & Pay Usage Netifications Mere                                                                                                    |
|                                                                                                    |                                                                                                    |
| STEP 3<br>It will bring you to the<br>"Settings" page. Now select<br>"Paperless Billing"<br>ACCOUNT DETAILS                                                                                                    | STEP 4<br>Now, on the "Paperless<br>Billing" page, flip the switch<br>to go paperless!                                                                                                    |
| STEEP 3    Event Status Status Status Sign Out                                                                                                    | STEP 4<br>Now, on the "Paperless<br>Billing" page, flip the switch<br>to go paperless!<br>O PAPERLESS                                                                                                    |
| STEEP 3    Extings page Now selectings page Solution Stepped Solution Stepped Solution | STEEP 4     Streep 4     Streep 4 |